| NOMBRE DEL PRODUCTO:                                  | Aranda EMM |
|-------------------------------------------------------|------------|
|                                                       |            |
| VERSIÓN DE ACTUALIZACIÓN DE CONSOLA QUE SE<br>LIBERA: | 9.16.1.2   |
| VERSIÓN DE DE BASE DE DATOS UNIFICADA<br>COMPATIBLE:  | 9.5.2      |
| FECHA DE LIBERACIÓN:                                  | 14/08/2020 |
|                                                       |            |

### DESCRIPCIÓN DE CADA ERROR CORREGIDO

# DESCRIPCIÓN DE CAMBIOS IMPLEMENTADOS

En la presente versión 9.16.1.2 del producto AEMM se incluye la nueva funcionalidad **Volume Purchase Program (VPP)** la cual permitirá al administrador de la consola la instalación de aplicaciones sin necesidad de que los dispositivos configuren un Apple ID. A continuación, se describen los pasos que se deben realizar para configurar el **VPP** 

Módulo de Configuración

Módulo para Volume Purchase Program (VPP):

1) Configuración de AEMM con Volume Purchase Program (VPP) opción dispuesta en Apple Business Manager

Para acceder a la configuración de **VPP** en la consola AEMM, diríjase a la opción **Configuración**, y en el menú de opciones de la parte izquierda de la pantalla seleccione la opción **Preferencias**. Del sub menú desplegable, seleccione la opción **Móviles**, y finalmente en el submenú desplegable, seleccione la opción iOS, y acceda a la pestaña **Volume Purchase Program**.

|                                                                                                    |                 |                                                                                                 | 10S                                                                                                    | Certificado APNs | Apple Business Manager | K Volume Purchase Program |
|----------------------------------------------------------------------------------------------------|-----------------|-------------------------------------------------------------------------------------------------|----------------------------------------------------------------------------------------------------|------------------|------------------------|---------------------------|
| Preferencias Politica de grupo Calendarios Móviles Vinculación Soporte remoto Pertiles de agente 100 Android Configuración del pir | ***<br>100<br>E | IOS<br>En esa sección podrá configurar los<br>certificados para los dispositivos moviles<br>US. | Certificado dei móvil ©<br>Utar autoridad de certificados (CA)<br>© Utar un certificado fijo<br>Acchivo del certificado ©<br>MOM_Puelle_Certificado ©<br>MOM_Puelle_Certificado Puel6 at<br>Centraseña © | thine            | 1                      |                           |
| Plantillas<br>Scripts                                                                                                    | ÷               |                                                                                                 |                                                                                                    |                  |                        |                           |
| Zonas                                                                                                    | 0               |                                                                                                 |                                                                                                    |                  |                        |                           |

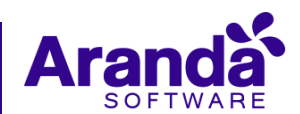

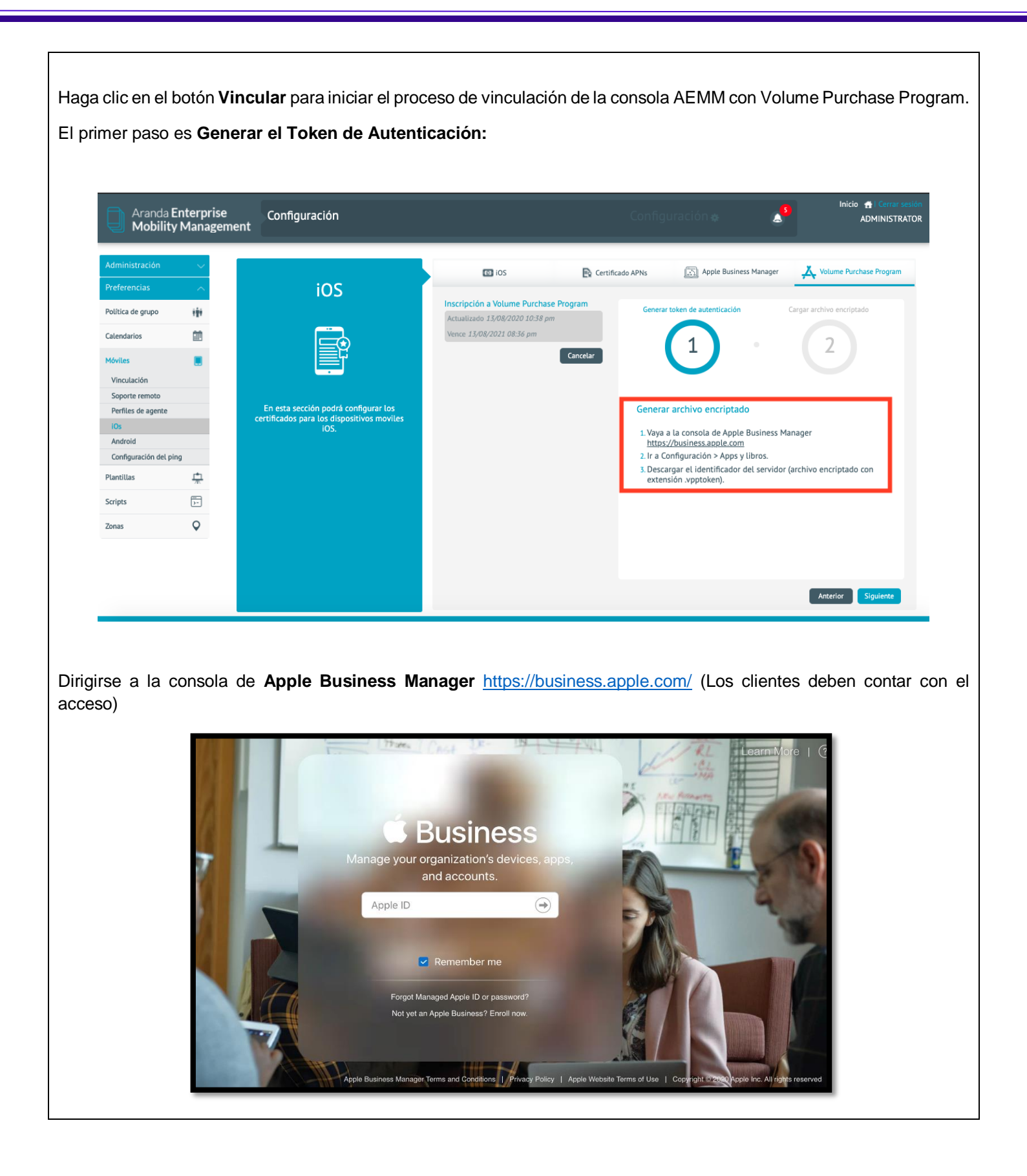

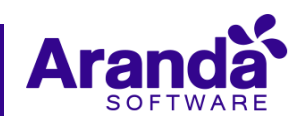

Una vez dentro de la consola de administración de ABM diríjase a la opción **Configuración, Apps y Libros** se visualizará la identificación de los servidores configurados, dar click en descargar

| Business                                     |                                                               |                                                                             |
|----------------------------------------------|---------------------------------------------------------------|-----------------------------------------------------------------------------|
| Organización<br>Actividad<br>Ubicaciones     | Configuración personal Mi perfil Diana Carolina Cortes Bohada | Å                                                                           |
| Personas                                     | Apps y libros                                                 | Apps y libros                                                               |
| Funciones                                    | Configuración de la organización                              | 10 licencias compradas                                                      |
| Dispositivos                                 | Información de inscripción<br>Aranda Software Corp.           |                                                                             |
| Asignaciones de dis<br>Historial de asignaci | Cuentas<br>3 Apple ID administrados                           |                                                                             |
| Contenido<br>Apps y libros                   | Configuración de la administración de disp<br>2 dispositivos  | Historial de compras           10 licencias compradas, USD 0.00 utilizadas. |
|                                              | Servidores MDM                                                |                                                                             |
|                                              | AEMM AFLS<br>0 dispositivos                                   | Créditos de Store                                                           |
|                                              | AEMM Test<br>0 dispositivos                                   | USD 0.00                                                                    |
|                                              | Apple Configurator 2<br>0 dispositivos                        | Mi información de facturación Agregar                                       |
|                                              | Aranda Dev<br>2 dispositivos                                  | Diana Cortes Bohada<br>20500 NE 22ND Pi<br>Miami FL 33180-1323 USA          |
|                                              | Aranda test<br>0 dispositivos                                 |                                                                             |
|                                              | ArandaAzure02<br>0 dispositivos                               | Mis identificadores de servidor 🔮 Ubicación Identificador de servidor       |
|                                              | ArandaJorge<br>0 dispositivos                                 | Aranda Software Corp. Descargar                                             |
| Configuración                                | ArandaVerReleased                                             |                                                                             |

Se descargará el archivo, guárdelo en un lugar seguro, dirigirse a la consola de AEMM y haga clic en Siguiente.

El segundo paso cargue el archivo descargado de la consola ABM indicado en el paso anterior, dar click en el botón Cargar archivo encriptado

| Preferencias Profesencias Calendarios Calendarios Winculación Winculación Porties de agente Porties de agente IOS Configuración det ping Plandillas Scripts Zonas | iOS | € Certifica<br>Inscripción a Volume Purchase Program<br>Actualizado 13/08/2020 10:35 pm<br>Vence: 13/08/2021 08:36 pm<br>Carcetar | add APNS                           |
|----------------------------------------------------------------------------------------------------|-----|----------------------------------------------------------------------------------------------------|------------------------------------|
|                                                                                                    |     |                                                                                                    | Anterior Cargar archivo encriptado |

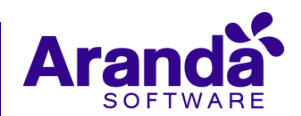

| El sistema           | le indicar | á que su carga fue exitosa                      |                                                                         | Cor                | nfiguración 🖗 🏾 👍                                                | S Inicio 👚 l Cerrar sesió<br>ADMINISTRATOR    |
|----------------------|------------|-------------------------------------------------|-------------------------------------------------------------------------|--------------------|------------------------------------------------------------------|-----------------------------------------------|
| Administración       |            | "                                               | IOS                                                                     | R Certificado APNs | Apple Business Manager                                           | X Volume Purchase Program                     |
| Preferencias         | ~          | iOS                                             |                                                                         |                    |                                                                  |                                               |
| Política de grupo    | ***        |                                                 | Inscripción a Volume Purchase Progra<br>Actualizado 14/08/2020 11:07 am | Gene               | rar token de autenticación                                       | Cargar archivo encriptado                     |
| Calendarios          | (iii)      |                                                 | Vence 14/08/2021 08:19 am                                               |                    |                                                                  |                                               |
| Móviles              |            |                                                 | Actua                                                                   | alizar             |                                                                  |                                               |
| Vinculación          |            |                                                 |                                                                         |                    |                                                                  |                                               |
| Soporte remoto       |            |                                                 |                                                                         |                    |                                                                  |                                               |
| Perfiles de agente   |            | En esta sección podrá configurar los            |                                                                         |                    |                                                                  |                                               |
| iOs                  |            | certificados para los dispositivos moviles iOS. |                                                                         |                    |                                                                  |                                               |
| Android              |            |                                                 |                                                                         |                    |                                                                  |                                               |
| Configuración del pi | ing        |                                                 |                                                                         |                    |                                                                  |                                               |
| Plantillas           | <u>1</u>   |                                                 |                                                                         |                    |                                                                  |                                               |
| Scripts              | <br>>=     |                                                 |                                                                         | EL                 | archivo encriptado ha sido carga<br>nculación de AEMM con Volume | ido exitosamente, y la<br>Purchase Program ha |
| Zonas                | Q          |                                                 |                                                                         |                    | nnalizado correctar                                              | nente.                                        |
|                      |            |                                                 |                                                                         |                    |                                                                  |                                               |

Al actualizar la página y dar click en el botón de sincronizar licencias, el sistema realizará una asignación automática de licencias del agente AEMM para iOS los dispositivos que se encuentran vinculados por ABM.

Finalmente, usted observará los datos correspondientes a las licencias de Aranda MDM como su estado (disponibles y en uso) y la fecha de inscripción del VPP y su vencimiento, recuerde que tiene una duración de 1 año. De igual forma aparece una opción para descargar un archivo de resultados, que indica cuales dispositivos se les asigno la licencia y a cuáles no.

• Visualización en AEMM

| Aranda Er<br>Mobility  | nterprise<br>Manageme | Configuración                                   |                                                                          | Configuración de la caracteria de la caracteria de la car |
|------------------------|-----------------------|-------------------------------------------------|--------------------------------------------------------------------------|----------------------------------------------------------------------------------------------------|
| dministración          | $\sim$                |                                                 | 📧 iOS 📄 Certific                                                         | cado APNs 🔝 Apple Business Manager 👗 Volume Purchase Program                                                                                                    |
|                        | ~                     | iOS                                             |                                                                          |                                                                                                    |
| Política de grupo      | 181                   |                                                 | Inscripción a Volume Purchase Program<br>Actualizado 14/08/2020 11:07 am | Generar token de autenticación Cargar archivo encriptado                                                                                                    |
| Calendarios            |                       |                                                 | Vence 14/08/2021 08:19 am                                                | $(1) \cdot (2)$                                                                                                    |
| Móviles                |                       |                                                 | Actualizar                                                               |                                                                                                    |
| Soporte remoto         |                       |                                                 |                                                                          |                                                                                                    |
| Perfiles de agente     |                       | En esta sección podrá configurar los            |                                                                          | Licencias de Aranda MDM Agent                                                                                                    |
| iOs                    |                       | certificados para los dispositivos moviles iOS. |                                                                          | Disponibles: 1998                                                                                                    |
| Android                |                       |                                                 |                                                                          | En uso: 2                                                                                                    |
| Configuración del ping | 1                     |                                                 |                                                                          | Para renovar la vinculación de AEMM con Volume Purchase Program,<br>haga clic en "Actualizar"                                                                                                    |
| Plantillas             | <u>141</u>            |                                                 |                                                                          | Si se han comprado más licencias de Aranda MDM Agent haga clic en                                                                                                    |
| Scripts                | 5-                    |                                                 |                                                                          | dispositivos faltantes.                                                                                                    |
| Zonas                  | <b>Q</b>              |                                                 |                                                                          | Descargar resultados de sincronización anterior (13/08/2020<br>11:20 pm)                                                                                                    |
|                        |                       |                                                 |                                                                          | Sincronizar licencias                                                                                                    |

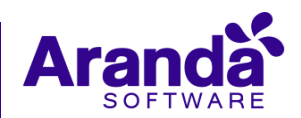

|                                                                                                    | Image: Control of the state of the state of th                                                                                                    | Image: Status       Construction       Construction <t< th=""><th>Diana</th></t<>                                                                                                    | Diana            |
|----------------------------------------------------------------------------------------------------|----------------------------------------------------------------------------------------------------|----------------------------------------------------------------------------------------------------|------------------|
| Applicable   Actividal   Bolica   Partial   Activida   Bolica   Partial   Activida   Bolica   Partial   Activida   Bolica   Partial   Activida   Bolica   Partial   Activida   Bolica   Partial   Activida   Activida   Activida   Bolica   Partial   Activida   Activida <t< th=""><th>Construction   Actividad   Actividad   Micaciones   Micaciones </th></t<> <th>Organización<br/>Actividad<br/>Ubicaciones     Contention<br/>Por senses     Contention<br/>Por sense     Contention<br/>Por sense     Contention<br/>Por sense     Contention<br/>Por sense       Contention     Por senses     Por senses     Por senses     Por senses     Por senses       Por senses     Por senses     Por senses     Por senses     Por senses       Por senses     Por senses     Por senses     Por senses     Por senses       Por senses     Por senses     Por senses     Por senses     Por senses</th> <th></th> | Construction   Actividad   Actividad   Micaciones   Micaciones                                                                                                    | Organización<br>Actividad<br>Ubicaciones     Contention<br>Por senses     Contention<br>Por sense     Contention<br>Por sense     Contention<br>Por sense     Contention<br>Por sense       Contention     Por senses     Por senses     Por senses     Por senses     Por senses       Por senses     Por senses     Por senses     Por senses     Por senses       Por senses     Por senses     Por senses     Por senses     Por senses       Por senses     Por senses     Por senses     Por senses     Por senses                                                                                                    |                  |
| Actividal   Ublicaciona   Parana   Parana   Pa                                                                                                    | Activitad   Ublaciancies   Parales   Carinas   Carinas   Activitad   Carinas   Activitad   Activitadis   Activitadis   Activita                                                                                                    | Actividad       Facebook       Facebook       2 m uso       Actividad         Ubicaciones       Facebook       Facebook       2 m uso       B disponibles       Aranda Software Corp - Aop IOS       Comparison         Previows       WhatsApp Messenger       3 m uso       3 m uso       Software Mark       Comparison       Comparison <thcomparison< th=""> <thcomparison< th=""></thcomparison<></thcomparison<>                                                                                                    |                  |
| Persona       Subjections       Subjections                                                                                                    | Pursue   Pursue   Pursues   Pursues <t< td=""><td>Personas     Set MatisApp Messenger<br/>Funciones     3 en uso<br/>57 disponibles     Disponibles       Disposibility     WhatsApp Messenger<br/>Messenger<br/>Asignaciones de dis     Mistagram<br/>Messenger<br/>Messenger<br/>Me</td><td></td></t<> | Personas     Set MatisApp Messenger<br>Funciones     3 en uso<br>57 disponibles     Disponibles       Disposibility     WhatsApp Messenger<br>Messenger<br>Asignaciones de dis     Mistagram<br>Messenger<br>Messenger<br>Me                 |                  |
| Image: Section of the section of the secting of the secting of the secting of the sec                                                                                                    | Impact with the strain of the strain of the str                                                                                                    | Depositives     Instagram:     Instagram: </td <td></td>                                                                                                    |                  |
| Historial de saladi.       Image: Arada St MA Agent a Software Corp. Age 108 Software Corp.       2 m use 1000 Software Corp.       2 m use 2000 Software Corp.       2 m use 2000 Software Corp.       2 m use                                                                                                    | Marcal Star     Historial de star     Marcal Star     Marcal Star     Anada Star     Marcal Star     Marcal St                                                                                                    | Historial de asignación<br>Historial de asignación<br>Contenido<br>Appres y libros<br>Bereza<br>Service nacional de vando - App 105<br>Bereza<br>Bereza<br>Service nacional de vando - App 105<br>Bereza<br>Service nacional de vando - App 105<br>Bereza<br>Bereza<br>B |                  |
| Contended       Service voltacedones       Contended       Contended       Cont                                                                                                    | Contract of the section of the section of the secting of the secting of the sect                                                                                                    | Contention         See 24<br>enterior castanced youndo - App IOS<br>*****: USD 0.00         2 on uso<br>8 disponibles         Buscar utilizaciones           Precio         Cantidad         Forma de pago                                                                                                    |                  |
| Aranda MOM Content Managas.                                                                                                    | Anada MMM Content Mangen.<br>Anada Software Corp. App 103<br>Anada Software Corp.<br>Anada Software Corp.                                                                                                    |                                                                                                    | 0                |
| Kanda Scure Web Browser<br>Kendrad Schware (or )- App 103       30 disponibles       Outpon         Custo tetal USD 0.00       Mainistrar licencias •          Luciación       Enus       Disponible_         Aranda Software Corp.       2       1998         Total       2       1998                                                                                                    | Anada Secura Web Browser<br>Anada Secura Veb Browser<br>Anada Secura Veb Browser<br>Anad                                                                                                    | Aranda MDM Content Manage 3 en uso USD 0.00 0 Ninguna<br>Aranda Strates Corp. App IOS 77 dispenibles                                                                                                    |                  |
| Ubicación     En uso     Disponible(                                                                                                    | Configuración       En uso       Dispontibric         Manais Software Corp.       2       1998         Total       2       1998                                                                                                    | Aranda Secure Web Browser<br>Aranda Sottware Corp. Apr IOS 30 disponibles<br>are service 1020 0.000 Costo testal USD 0.000                                                                                                    | Obtener          |
| Ubicación     En uso     Disponible       Aranda Software Corp.     2     1998       Total     2     1998                                                                                                    | Ublicación     En uso     Disponible/L       Aranda Software Corp.     2     1998       Total     2     1998                                                                                                    | Administrar licencias •                                                                                                    |                  |
| Total 2 1998                                                                                                    | Conflouración     2     1998       https://vpp-eep.itunes.asple.com/app/115/1610723     2     1998                                                                                                    | ubicadán Enuso D<br>Aranda Software Corp. 2 11                                                                                                    | sponible(<br>998 |
|                                                                                                    | Continueration<br>https://vps-app.itunes.apple.com/app/1151610733                                                                                                    | Total 2 1                                                                                                    | 998              |
|                                                                                                    | Configuración<br>https://vp-app.itunes.apple.com/app/1151610733                                                                                                    |                                                                                                    | _                |
| Configuración<br>https://upe-app.tunes.apple.com/app/118/610733                                                                                                    |                                                                                                    | - Configuración<br>https://po-spitules.apple.com/app/15/50733                                                                                                    | _                |
|                                                                                                    |                                                                                                    |                                                                                                    |                  |
| ervaciones a tener presente:                                                                                                    | servaciones a tener presente:                                                                                                    | oservaciones a tener presente:                                                                                                    |                  |

## Pasos para la Importación de aplicaciones (Consola ABM)

Una vez dentro de la consola de administración de ABM diríjase a la opción **Configuración, Apps y Libros** e ingresar en el cuadro de texto la aplicación que se requiere obtener

| 🛎 Business                                                   | 🔍 Aranda 🛛 🗙 🤤                                                                                   | Diana                              |
|--------------------------------------------------------------|--------------------------------------------------------------------------------------------------|------------------------------------|
| Organización<br>Actividad                                    | Tipo C) es Elegir un tipo C) 😂 🕼                                                                 |                                    |
| Ubicaciones                                                  | 100 Total                                                                                        |                                    |
| Personas<br>Cuentas                                          | Cloud Stream IPTV Player<br>Giovanny Aranda · iOS y tvOS<br>***** USD 0.00                       |                                    |
| Funciones                                                    | DOVO Aranda y Comarca Lemur in the Box S.L App iOS     Horder & USD 0.00                         |                                    |
| Dispositivos<br>Asignaciones de dis<br>Historial de asignaci | The Internet Does Not Exist<br>Julieta Aranda, Brian Kuan Wood, Anton Vidokle, Hito Steyerl, Kel |                                    |
| Contenido<br>Apps y libros                                   | Supercommunity<br>eFlux, Julieta Aranda, Brian Kuan Wood & Anton Vidokle · Libro                 | No hay apps o libros seleccionados |
|                                                              | Administración y Negocios Internacionales<br>Universidad Panamericana - Libro<br>****** USD 0.00 |                                    |
|                                                              | Aranda Secure Web Browser<br>Aranda Software Corp · App IOS                                      |                                    |
|                                                              | Aranda EMM Agent<br>Aranda Software Corp · App IOS<br>*****USD 0.00 2 en uso<br>1998 disponibles |                                    |
| Configuración                                                | Book- Being a Noun Daisy Aranda Herrera - Libro                                                  |                                    |

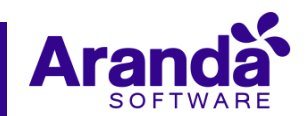

Seleccionar la aplicación que se requiere cargar en la consola e ingresar la información correspondiente a la asignación de ubicación y la cantidad de licencias que se necesiten (el sistema le indicará el costo de las licencias para esa aplicación), seleccionar el botón **Obtener** para que se carguen las licencias a la consola de ABM.

| 🗯 Business                                                   | Aranda                                                                           | $\times$   $\bigcirc$        |                                |                                                                  | Dianav  |
|--------------------------------------------------------------|----------------------------------------------------------------------------------|------------------------------|--------------------------------|------------------------------------------------------------------|---------|
| Organización<br>Actividad                                    | Tipo C es Elegir un tipo                                                         | 0 🗢 🕄                        |                                | randa Secure Web Bro                                             | owser   |
| Personas                                                     | Cloud Stream IPTV Player<br>Giovanny Aranda - iOS y tvOS                         |                              | Arai                           | nda Software Corp · App iOS<br>spositivo asignable<br>detalles 2 |         |
| Funciones                                                    | DOVO Aranda y Comarca<br>Lemur in the Box S.L App IOS                            |                              |                                |                                                                  |         |
| Dispositivos<br>Asignaciones de dis<br>Historial de asignaci | The Internet Does Not Exist<br>Julieta Aranda, Brian Kuan Wood, Antor            | n Vidokle, Hito Steyerl, Kel | Comprar licenc                 | ias                                                              |         |
| Contenido<br>Apps y libros                                   | Supercommunity<br>eFlux, Julieta Aranda, Brian Kuan Wood<br>ទាក់ទាក់ទាំ USD 9.99 | & Anton Vidokle · Libro      | Asignar a<br>Aranda Software C | orp.                                                             | ٥       |
|                                                              | Administración y Negocios Intern<br>Universidad Panamericana - Libro             | acionales                    | Precio<br>USD 0.00             | Cantidad Forma de pago 30 Ninguna                                |         |
|                                                              | Aranda Secure Web Browser<br>Aranda Software Corp - App IOS                      |                              | Costo total USD 0.00           |                                                                  | Obtener |
|                                                              | Aranda EMM Agent<br>Aranda Software Corp · App iOS                               | en uso<br>998 disponibles    |                                |                                                                  |         |
| Configuración                                                | Book- Being a Noun<br>Daisy Aranda Herrera - Libro                               |                              |                                |                                                                  |         |

Al obtener las licencias se visualizará la aplicación cargada en la consola ABM e indicará las licencias asignadas y las licencias en uso de la aplicación.

| Actividal   Jbicaciones   Parsanse   Cantadis   Subraciones   Subraciones                                                                                                    |                                                                                                    | 0 😄 🕄                        | Tipo C es Elegir un tipo                                            | Organización Ti                               |
|----------------------------------------------------------------------------------------------------|----------------------------------------------------------------------------------------------------|------------------------------|---------------------------------------------------------------------|-----------------------------------------------|
| Arada Social Corp. Appl 05       3 0 disponibles         Sevenise       Arada Social Corp. Appl 05       3 en uso         Sevenise       Facebook, Inc 05 y tv05       3 en uso         Sevenise       Sevenise       Sevenise         Manda Social Corp. Appl 05       3 en uso         Sevenise       Sevenise       Sevenise         Manda Social Corp. Appl 05       3 en uso         Sevenise       Sevenise       Sevenise         Manda Social Corp. Appl 05       3 en uso         Sevenise       Sevenise       Sevenise         Manda Social Corp. Appl 05       3 en uso         Sevenise       Sevenise       Sevenise         Manda Social Corp. Appl 05       2 en uso         Sevenise       Sevenise       Sevenise         Manda Social Corp. Appl 05       2 en uso         Sevenise       Sevenise       Sevenise         Manda Social Corp. Appl 05       2 en uso         Sevenise       Sevenise       Sevenise         Manda Social Corp. Appl 05       2 en uso         Sevenise       Sevenise       Sevenise         Sevenise       Sevenise       Sevenise         Sevenise       Sevenise       Sevenise         Sevenise                                                                     | 7 Tatal Aranda Secure Web Browser                                                                            | 7 Total                      | Ordenar por ∨                                                       | Actividad<br>Jbicaciones                      |
| unciones                                                                                                    | ponibles  Ver detailes 7                                                                                     | 30 disponibles               | Aranda Software Corp · App iOS                                      | tersonas<br>Cuentas                           |
| WatesApp Messenger 3 en uso   signaciones de disi,   istorial de asignaci.   (istorial de asignaci.   (istorial de asignaci.   (istorial de asignaci.   (istorial de asignaci.   (istorial de asignaci.   (istorial de asignaci.   (istorial de asignaci.   (istorial de asignaci.   (istorial de asignaci.   (istorial MMA Sent   (istorial de asignaci.   (istorial de asignaci.   (istorial de asignaci.   (istorial de asignaci.   (istorial de asignaci.   (istorial de asignaci.   (istorial de asignaci.   (istorial de asignaci.   (istorial MDM Content Manager.   (istorial de asignaci.   (istorial de asignaci)   (istorial de asignaci)   (istorial de asignaci)   (istorial de asignaci)   (istorial de asignaci)   (istorial de asignaci)   (istorial de asignaci | uso                                                                                                    | 2 en uso<br>8 disponibles    | Facebook<br>Facebook, Inc. · iOS y tvOS                             | unciones                                      |
| Instagram,<br>inpps y libros     Instagram,<br>istagram, inc.: App iOS<br>ist & tak ± k 100.00     10 disponibles     Buccar ubicaciones     C       Image: App iOS<br>ist & tak ± k 100.00     Aranda EMM Agent<br>ist & tak ± k 100.00     2 en uso<br>ig98 disponibles     Buccar ubicaciones     C       Image: App iOS<br>ist & tak ± k 100.00     2 en uso<br>ig98 disponibles     2 en uso<br>ig98 disponibles     Cantidad<br>ist ponibles     Precio<br>ist & tak ± k 100.00     Contenti<br>ist & tak ± k 100.00     Contenti<br>ist & tak ± k 100.00       Image: App iOS<br>ist & tak ± k 100.00     2 en uso<br>ist & tak ± k 100.00     2 en uso<br>ist & tak ± k 100.00     Costo tatal USD 0.00     Costo tatal USD 0.00                                                                                                    | ISO Comprar licencias                                                                                        | 3 en uso<br>57 disponibles   | WhatsApp Messenger<br>WhatsApp Inc. · App iOS                       | visignaciones de dis<br>listorial de asignaci |
| Aranda EMM Agent     2 en uso     Precio     Cantidad     Forma de pago       Aranda Software Corp - Appi OS     2 en uso     1998 disponibles     USD 0.00     0     Ninguna       Image: Software Corp - Appi OS     2 en uso     2 en uso     0     Ninguna       Image: Software Corp - Appi OS     2 en uso     2 en uso     0     Ninguna       Image: Software Corp - Appi OS     2 en uso     2 en uso     Cesto total     USD 0.00     O       Image: Software Corp - Appi OS     2 en uso     2 en uso     2 en uso     Cesto total     USD 0.00     O                                                                                                    | ponibles Asignar a  Buscar ubicaciones                                                                       | 10 disponibles               | Instagram<br>Instagram, Inc. · App iOS<br>***** USD 0.00            | Contenido<br>Apps y libros                    |
| Beer21<br>establan castaneda ovando - App IOS<br>*****: USD 0.00     2 en uso<br>8 disponibles     Cesto tetal     USD 0.00     Obtener       Canda MDM Content Manage<br>Aranda more comercia en uso     3 en uso     3 en uso                                                                                                    | Precio         Cantidad         Forma de pago           sponibles         USD 0.00         0         Ninguna | 2 en uso<br>1998 disponibles | Aranda EMM Agent<br>Aranda Software Corp · App iOS<br>*****USD 0.00 |                                               |
| Anda MDM Content Manage 3 en uso                                                                                                    | uso<br>ponibles Costo total USD 0.00 Obtener                                                                 | 2 en uso<br>8 disponibles    | Beer24<br>esteban castaneda ovando · App iOS<br>***** USD 0.00      |                                               |
| Administrar licencias  Administrar licencias                                                                                                    | ponibles Administrar licencias                                                                               | 3 en uso<br>77 disponibles   | Aranda MDM Content Manage<br>Aranda Software Corp · App iOS         | C                                             |
| Ubicación En uso Disponible(                                                                                                    | Ubicación En uso Disponible(                                                                                 |                              |                                                                     |                                               |
| Aranda Software Corp. 0 30                                                                                                    | Aranda Software Corp. 0 30                                                                                   |                              |                                                                     |                                               |
| Total 0 30                                                                                                    | Total 0 30                                                                                                   |                              |                                                                     |                                               |
|                                                                                                    |                                                                                                    |                              |                                                                     |                                               |

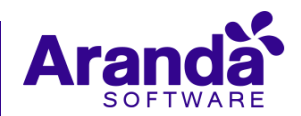

#### Pasos para la Importación de aplicación Aranda AEMM Agent (Consola AEMM)

 Navegar al módulo de aplicaciones, dar click en el botón de Importar, se visualizará un formulario donde puede ingresar el nombre de la aplicación, seleccionar el check Box y dar click en el botón importar aplicaciones.

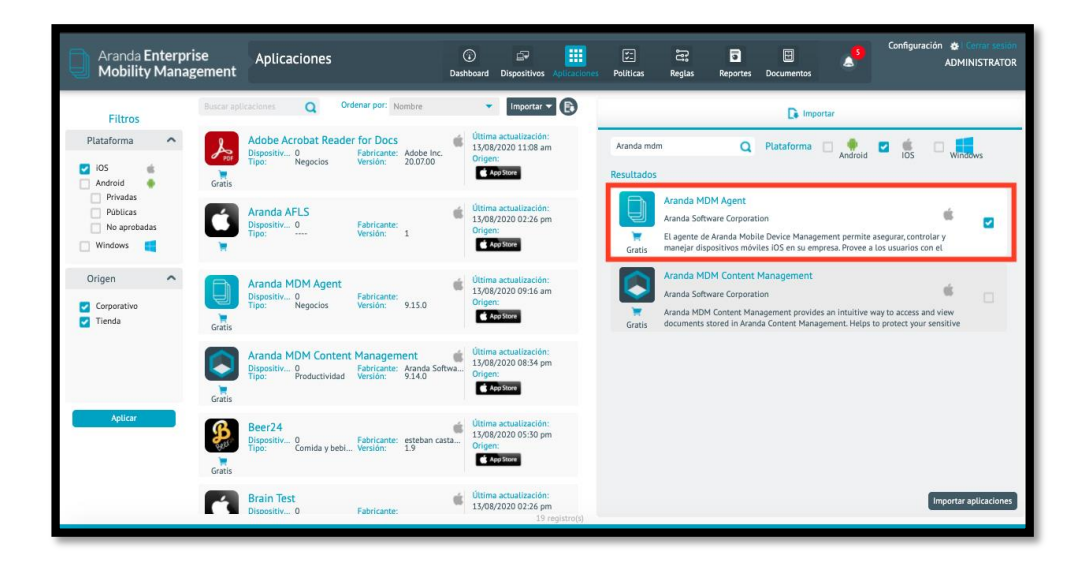

#### 2) Gestión de licencias:

En esta opción se pueden realizar acciones de asignación, desasignación y asignación total a los dispositivos ya sea individual o por grupo, se debe tener en cuenta que se puede realizar con cualquier aplicación del catálogo.

Al dirigirnos al módulo de aplicaciones vamos a ver 2 tipos de comportamientos, unas aplicaciones sin licencia y otras aplicaciones con licencias asignadas en la consola ABM. Para visualizar si estás aplicaciones tienen licencias asignadas debe seleccionar una de las aplicaciones importadas a la consola de AEMM y seleccionar la pestaña licencias.

#### • Aplicaciones sin Licencias:

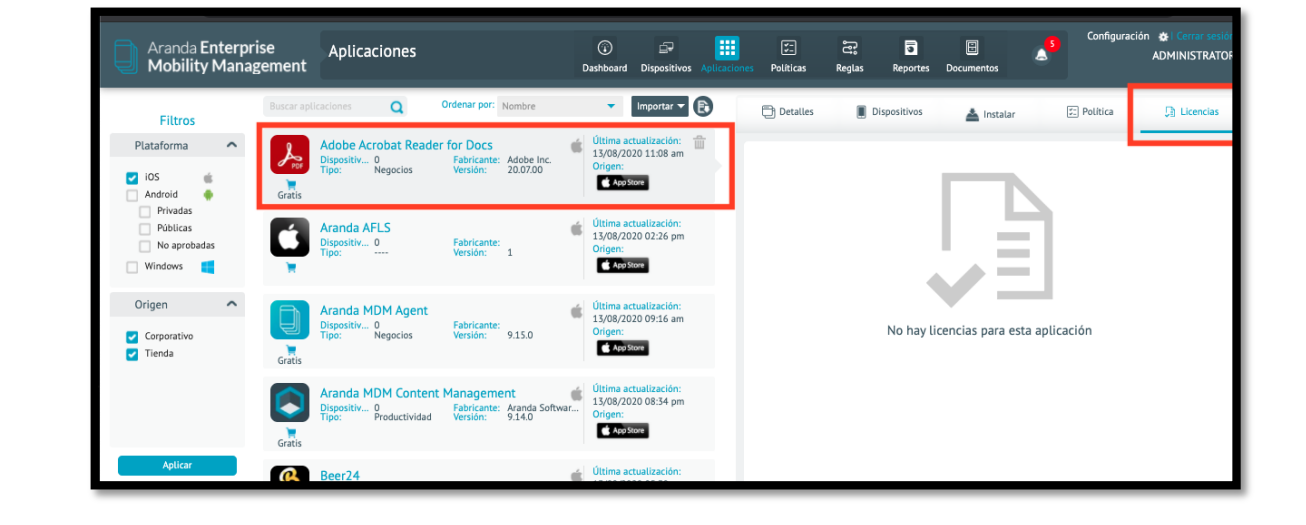

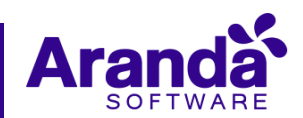

• Aplicaciones con licencias: si hay licencias en VPP, aparecen los detalles

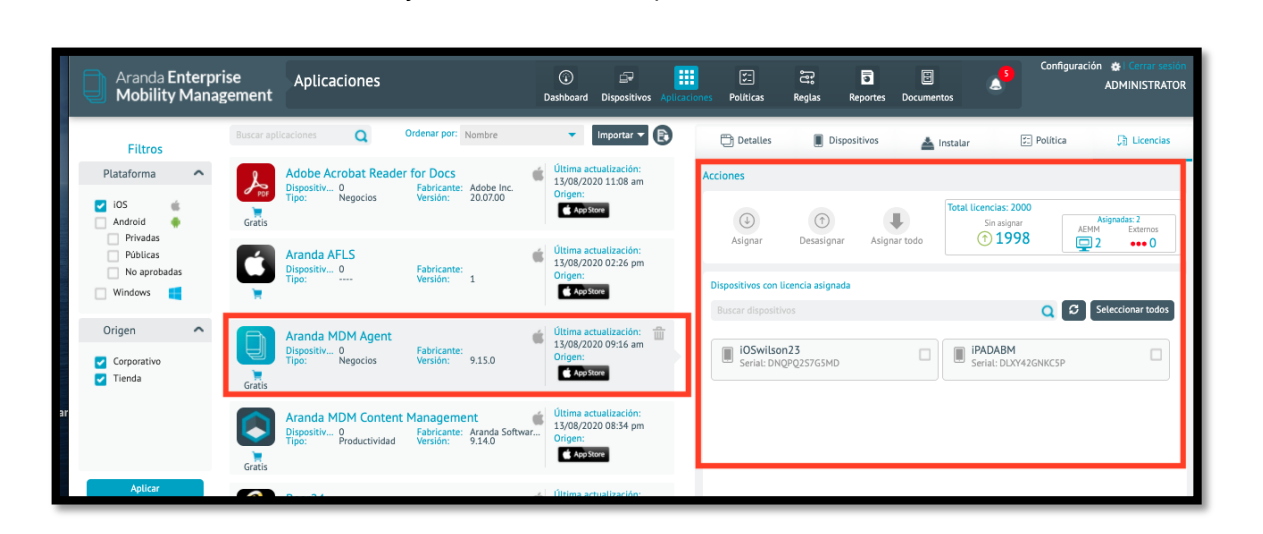

• Estado de licencias

En este caso, por ejemplo, **se obtuvieron 2000 licencias** de la aplicación de Aranda MDM, de las cuales sólo hay **2 asignadas**, estas asignadas se clasifican por **AEMM** (dispositivos en consola que están o estuvieron vinculados a consola) y **Externos** (dispositivos que están en consola ABM y se les han asignado licencias, pero nunca han tenido contacto con la consola AEMM)

| otal licencias: 2000 |      |          |
|----------------------|------|----------|
| Sin asianar          | Asig | nadas: 2 |
|                      | AEMM | Externos |
| (1998)               | 02   | ••• 0    |

• Acciones para realizar la administración en la gestión de licencias

Se visualiza un listado de dispositivos a los cuales se las fue asignada una licencia en el momento de sincronizar licencias desde el módulo de configuraciones (paso anteriormente detallado), se pueden observar los detalles de los dispositivos vinculados a la consola como nombre asignado en la consola y número de serial

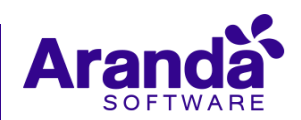

|                                                              | Total licencias: 2000                                   | Asignadas: 3                                                                |                                                                                                    |
|--------------------------------------------------------------|---------------------------------------------------------|-----------------------------------------------------------------------------|----------------------------------------------------------------------------------------------------|
| ar Asignar todo                                              | 1997                                                    | AEMM Externos                                                               |                                                                                                    |
| ada                                                          |                                                         |                                                                             |                                                                                                    |
|                                                              | Q 🖸                                                     | Seleccionar todos                                                           |                                                                                                    |
|                                                              | iOSwilson23<br>Serial: DNQPQ2S7G5MD                     |                                                                             |                                                                                                    |
|                                                              |                                                         |                                                                             |                                                                                                    |
|                                                              |                                                         |                                                                             | ×                                                                                                    |
|                                                              |                                                         | ٩                                                                           | Seleccionar todos                                                                                     |
| PADAEM<br>ARANDANADMINISTRATOR<br>IOS 13.5.1<br>Vinculados   | OSwilson23<br>RRANDAwilion<br>105 12.4.5<br>Vancialises | C 105KLauss20<br>RANDAVClauss<br>IOS 12.4.8<br>Vinculators                  | Seleccionar todos                                                                                     |
| PADABM     ARANDA,DOMINISTRATOR     IS 15.1     Vinculardos  | OSTALAS<br>Vinculades                                   | C CSKLauss20<br>ROSMONKLaus<br>IOS 12.4 8<br>Vinculators                    | Seleccionar todos                                                                                     |
| IPADABM<br>ARANDA ADMINISTRATOR<br>IOS 13511<br>Vinculados   | OS 124.5<br>Vinculator                                  | C CSKTauss20<br>ARANDAVCIAuss<br>IOS 12.4.8<br>Vinculators                  | Seleccionar todos                                                                                     |
| PADABM     ARANDANDMINISTRATOR     OF 15.5.1     Vinculados  | OSTALAS<br>Vinculados                                   | C CSKLauss20<br>RANDAKLuus<br>CS 12.4 8<br>Vinculasos                       | Selectionar todos                                                                                     |
| PADABM     ARANDA ADMINISTRATOR     OS 15.5.1     Vinculados | OS UAS<br>Vinculados                                    | OSKIaus20<br>RANDAKIaus<br>0512.48<br>Vinculatos                            | Stleeclonar todos                                                                                     |
|                                                              | ata<br>Asignar todo                                     | signarle licencias a los dispositivos corir una ventana para buscar disposi | signarle licencias a los dispositivos que están en la co<br>por una ventana para buscar dispositivos. |

En está podrá realizar búsquedas individuales por nombre y/o serial o utilizar los filtros de búsqueda ubicado a mano derecha, de igual forma hay un botón de seleccionar todos por si es un gran número de dispositivos, al seleccionar el botón de **Aceptar**, se les asignaran las licencias correspondientes y se actualizará el listado de dispositivos y el número de licencias asignadas (dar click en el botón de actualizar para refrescar los datos del listado)

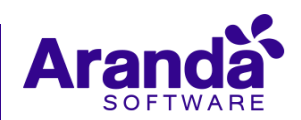

| ()<br>Asignar          | (†)<br>Desasignar  | Asignar todo | Total licencias: 2000<br>Sin asignar<br>(1997)<br>Sin 2007<br>Sin asignar<br>AEMM<br>Sin 3 | enadas: 3<br>Externos |
|------------------------|--------------------|--------------|--------------------------------------------------------------------------------------------|-----------------------|
| spositivos con         | licencia asignada  |              | O 🖸 Set                                                                                    | eccionar todos        |
| iOSKlau:<br>Serial: F1 | ss20<br>7PPLKQG5MC |              | iOSwilson23<br>Serial: DNQPQ257G5MD                                                        |                       |
|                        |                    |              |                                                                                            |                       |

**Desasignar**: Está opción es para quitar la licencia a los dispositivos que se encuentran en el listado, se puede seleccionar individualmente o seleccionar todos por medio del botón. (dar click en el botón de actualizar para refrescar los datos del listado)

| Acciones                                |                         |              |                                                |                               |
|-----------------------------------------|-------------------------|--------------|------------------------------------------------|-------------------------------|
| ()<br>Asignar                           | (†)<br>Desasignar       | Asignar todo | Total licencias: 2000<br>Sin asignar<br>(1997) | Asignadas: 3<br>AEMM Externos |
| Dispositivos con U<br>Buscar dispositiv | icencia asignada<br>vos |              | ٩                                              | Seleccionar todos             |
| iOSKlauss20<br>Serial: F17PPLKQG5MC     |                         |              | iOSwilson23<br>Serial: DNQPQ25765              | MD                            |
| iPADABM<br>Serial: DUX                  | Y42GNKC5P               |              |                                                |                               |

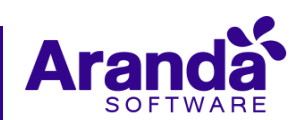

T

| <b>Asignar todo:</b> asigna la licen<br>o no a la consola AEMM)                                                                                                    | cia de esa apl                                                                     | icación a todos lo                                           | os dispositivos que s                        | se encuentran e                 | en ABM (vinculados |  |  |  |  |  |
|----------------------------------------------------------------------------------------------------|------------------------------------------------------------------------------------|--------------------------------------------------------------|----------------------------------------------|---------------------------------|--------------------|--|--|--|--|--|
| Acciones                                                                                                    |                                                                                    |                                                              | _                                            |                                 |                    |  |  |  |  |  |
| ()<br>Asigna                                                                                                    | (†)<br>Desasignar                                                                  | Asignar todo                                                 | icencias: 2000<br>Sin asignar<br>1997        | gnadas: 3<br>Externos<br>•••• 0 |                    |  |  |  |  |  |
| <b>Dispositivos</b><br>Buscar dis                                                                                                    | con licencia asignada                                                              |                                                              | Q 🖸 Se                                       | leccionar todos                 |                    |  |  |  |  |  |
| III iOSH<br>Seria                                                                                                    | Clauss20<br>E: F17PPLKQG5MC                                                        |                                                              | IOSwilson23<br>Serial: DNQPQ2S7G5MD          |                                 |                    |  |  |  |  |  |
| iPAD<br>Seria                                                                                                    | ABM<br>I: DLXY42GNKC5P                                                             |                                                              |                                              |                                 |                    |  |  |  |  |  |
|                                                                                                    |                                                                                    |                                                              |                                              |                                 |                    |  |  |  |  |  |
| NOTAS O INSTRUCCIONES A                                                                                                    | DICIONALES                                                                         |                                                              |                                              |                                 |                    |  |  |  |  |  |
| <ul> <li>La presente versión que se libera (9.16.1.2) es compatible únicamente con base de datos unificada versión 9.5.2 o superior</li> <li>Para la actualización de la base de datos unificada de versión 9.5.0 o superior obligatoriamente debe usarse Aranda DBTools</li> <li>Los dispositivos en los cuales se ejecutaron y aprobaron las pruebas realizadas son los siguientes:</li> </ul> |                                                                                    |                                                              |                                              |                                 |                    |  |  |  |  |  |
| Plataforma                                                                                                    | Fabricante                                                                         | Modelo                                                       | Versión<br>Sistema                           | Tipo                            |                    |  |  |  |  |  |
| iOS                                                                                                    | Apple                                                                              | iPad8,7                                                      | 13.5.1                                       | iPAD                            |                    |  |  |  |  |  |
| iOS                                                                                                    | Apple                                                                              | iPhone8,4                                                    | 13.6.1                                       | iPhone                          |                    |  |  |  |  |  |
| iOS                                                                                                    | Apple                                                                              | iPhone7,2                                                    | 12.4.5                                       | iPhone                          |                    |  |  |  |  |  |
| Las pruebas se ejecutaron en s<br>Procesador: Slx Core AMD<br>RAM:3 GB<br>Máquina virtual de Window<br>Consola disponible en la sig<br>https://mdm.arandasoft.com                                                                                                    | ervidor con las<br>Opteron 64 bi<br>s server 2012 (<br>guiente URL:<br>h/AEMMDEV/A | s siguientes carac<br>its<br>(192.168.3.42)<br>MDM/Pages/AMI | terísticas en ambient<br>DM/Default.aspx#app | te on premise:<br>blications    |                    |  |  |  |  |  |

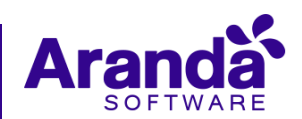